# 贺兰县人民政府 教育督导室文件

贺政教督发〔2020〕15号

## 关于填报 2020 年义务教育均衡发展 相关数据的通知

各中小学、民办学校:

为巩固义务教育均衡发展成果,稳步推进我县义务教育优质 均衡发展,决定对各中小学校义务教育均衡发展水平开展动态监 测。现就义务教育均衡发展相关数据填报工作通知如下:

一、填报对象

数据填报对象为义务教育阶段学校(含教学点)。

二、数据来源

数据均来源于各学校 2020 年教育事业统计报表。教育事业 统计报表采集不到的数据要从统计部门采集法定数据,教育经费 投入数据要从财政、教育部门预决算报表中提取。完全中学、九 年一贯制学校相关数据按照《宁夏回族自治区县域义务教育优质 均衡发展督导评估实施方案》(宁教督导 [2017] 245 号)规定 的拆分办法拆分后填报。教学点按照教育部督导办规定的办法要 求填报。

#### 三、填报时间

数据填报于2020年1月5日之前完成。

#### 四、填报要求

(一)数据填报借助宁夏教育督导评估监测系统平台进行网 上填报。

(二)数据分义务教育基本均衡和义务教育优质均衡两个模块分别填报。

(三)数据填报分学校级和县级两个层面填报。学校级由学校指定专人填报,县级由教育督导室填报。填报数据必须与2020年年报核准数据保持高度一致。

(四)填报方法:

1.义务教育基本均衡填报。打开宁夏义务教育督导评估监测
平台-点击义务教育基本均衡模块-学校填报(数据管理-基本
情况)。(具体操作见附件1、2)

2. 义务教育优质均衡填报。打开宁夏义务教育督导评估监测

平台-点击义务教育优质均衡模块-学校填报(数据管理-数据 填报)。(具体操作见附件 3、4)

(五)义务教育基本均衡填报学校数按照县当年接受国家认 定时的学校数填报(认定后因故撤销或新增学校注明)。义务教 育优质均衡填报学校不含 50 人以下教学点。

(六)严格数据审核。教育督导室负责对各学校填报数据逐项进行审核,确保数据来源、数据项目、计算办法等真实准确可信,不得有遗漏,严禁弄虚作假。

(七)附件5和附件6电子档发送至邮箱154490280@qq.com 数据填报项目联系人: 王 庆 13995379158 数据填报平台联系人: 方 佳 13909501705

- 附件:1. 宁夏县域义务教育基本均衡发展监测系统学校用户 操作说明
  - 宁夏县域义务教育基本均衡发展监测系统县级用 户操作说明
  - 宁夏县域义务教育优质均衡发展监测系统学校用 户操作说明
  - 宁夏县域义务教育优质均衡发展监测系统县级用 户操作说明
  - 5.2020-2021 学年度中小学义务教育均衡发展(师资 队伍)各项指标情况

6. 贺兰县 2020 年各中小学校长(其他干部)、专任教师交流统计册(以 2020 年交流调动人员文件为主)

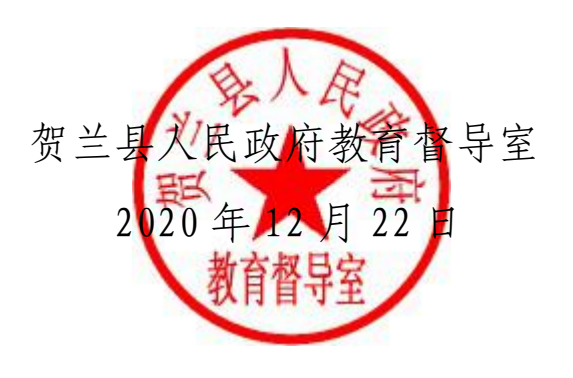

(此件公开发布)

## 宁夏县域义务教育基本均衡发展监测系统 学校用户操作说明

#### 一、登录系统

请打开浏览器,访问网址: http://218.95.135.155:8443/

《宁夏教育督导评估监测系统平台》(如图1)。请点击《县域义务教育基本 均衡发展评估监测系统》,进入宁夏义务教育基本均衡发展评估监测系统的 登录界面(如图2),请使用本单位的用户名和密码登录(提示:账号格式 admin@学校10位标识码数字,初始密码为"111111")。

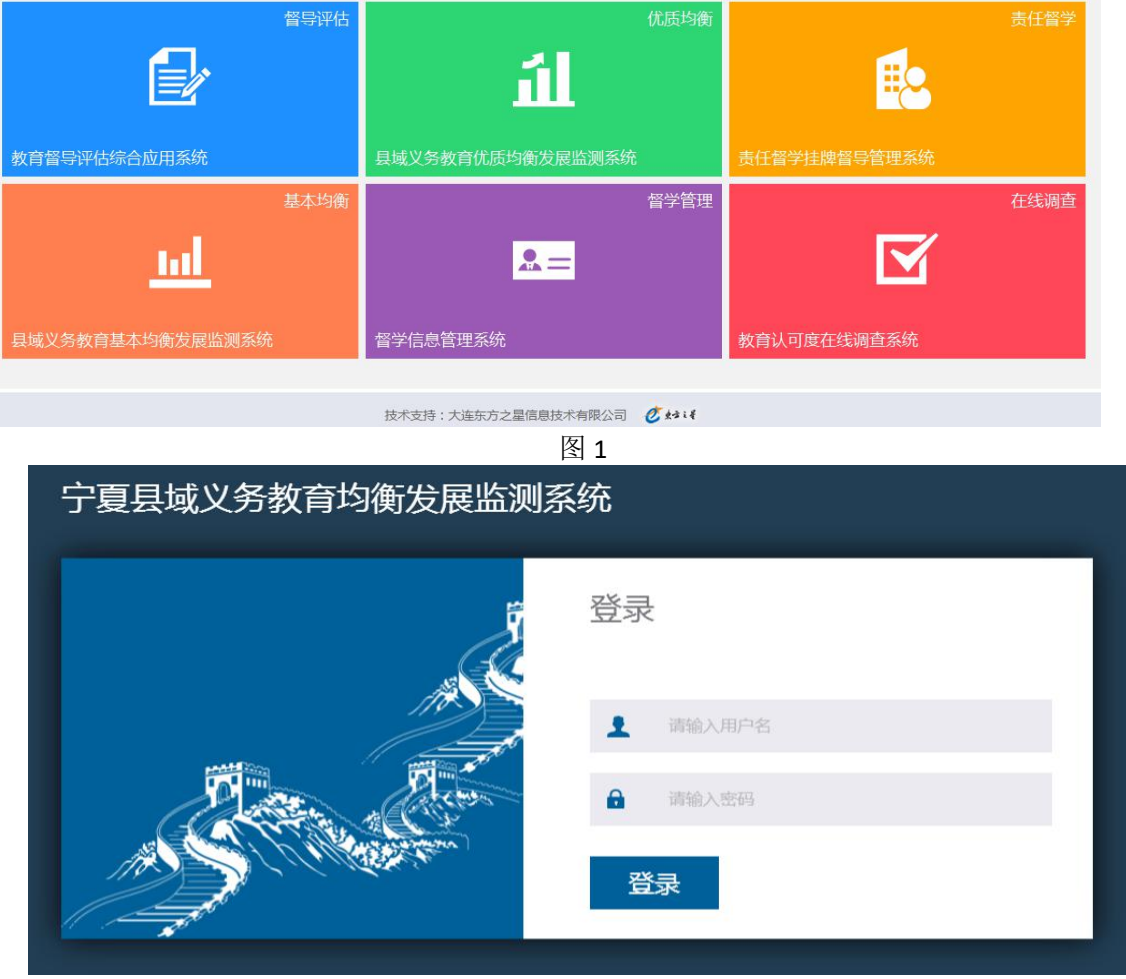

#### 二、数据填报

登录后,点击【数据填报】(如图 3)。请根据本校实际情况填写所有填 报项数据。

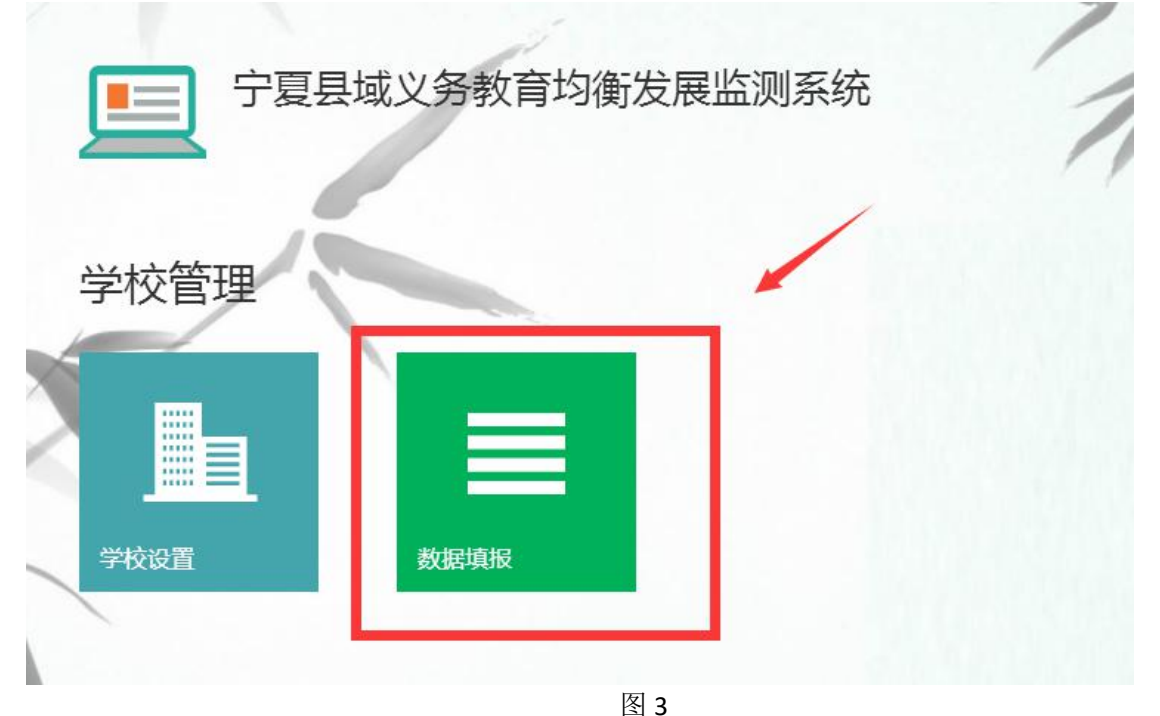

特别说明:

①所有填报的基础项的含义可参考《国家教育事业统计系统》。

②数据填报工作未完成时可以点击"临时保存"按钮保存数据,

以便填写和修改数据。所有数据填报完成准确无误后点击"提交"按

钮进行提交。【注意:点击"提交"按钮后数据不可修改,如果想要

<mark>修改,请联系直属县级主管部门进行解锁操作</mark>】

③所有填报项目,只需填报数字即可,无需填写单位。但请注意系统中预 设的单位,确保小数点位数正确。

填报过程中可点击【临时保存】(如图 4);

|   | 数据填报                             |       | 本页填报项未提交!已填写:                                     | ] 0/ 8项 🔒 临时保存 |
|---|----------------------------------|-------|---------------------------------------------------|----------------|
|   | 该年份填报日期已截止!无法填报                  |       |                                                   |                |
|   | ₩ 基础数据填报【                        |       |                                                   |                |
|   | 选择填报年份: 2019年 [1]                |       |                                                   |                |
|   | 教学及辅助用房面积:                       | (平方米) | 教学仪器设备值:                                          | (万元)           |
|   | "基础基512中小学校舍情况"表,[行04,列1]        |       | "基础基522中小学占地面积及其他力学条件"新表,[行01,列13]。旧表[行<br>01,列9] |                |
| X | 教学用计算机:                          | (4)   | 图书册数:                                             | (88)           |
|   | "基础基522中小学占地面积及其他办学条件"表,[行01,列6] |       | "基础基522中小学占地面积及其他办学条件"表,[行01,列4]                  | 0.07           |
|   | 校舍建筑面积:                          |       | 体育馆面积:                                            |                |
|   |                                  | (半方米) | 图 4                                               | (半方米)          |

图 4 填报完成后请点击【提交】(如图 5)。

| $ \mathbf{ \mathbf{ ( ) } } $ | 数据填报                                 |     |                                      |              |
|-------------------------------|--------------------------------------|-----|--------------------------------------|--------------|
|                               |                                      |     | 本页填报项未提交!已填写:                        | 0/18项 🔒 临时保存 |
|                               | 小学 研究生教师数:                           |     | 小学县级及以上骨干教师数:                        |              |
|                               | "基础基423小学专任教师分课程、分学历"表,[行04,列1]      |     |                                      | $\sim$       |
|                               | 小学 功能室设备装备是否达标:                      |     | 小学 学科教学仪器器材配置是否达标:                   |              |
|                               | 达标填报1,不达标填报0                         | 0   | 达标道报1,不达标道报0                         | 0            |
|                               | 小学 小学高级职称教师数:                        |     | 小学 中学高级职称教师数:                        |              |
|                               | "基础基422中小学专任教师分专业技术职务、分年龄"表,[行05,列1] | (位) | "基础基422中小学专任教师分专业技术职务、分年龄"表,[行04,列1] | W            |
|                               |                                      |     |                                      |              |
|                               |                                      |     |                                      |              |

图 5

## 宁夏县域义务教育基本均衡发展监测系统 县级用户操作说明

#### 一、登录系统

请打开浏览器,访问网址: http://218.95.135.155:8443/

《宁夏教育督导评估监测系统平台》(如图1)。请点击《宁夏县域义务教育基本均衡 发展评估监测系统》,进入宁夏县域义务教育基本均衡发展评估监测系统的登录界面 (如图2),请使用本单位的用户名和密码登录(提示:账号格式 admin@6 位行政区 划代码,初始密码为"111111")。

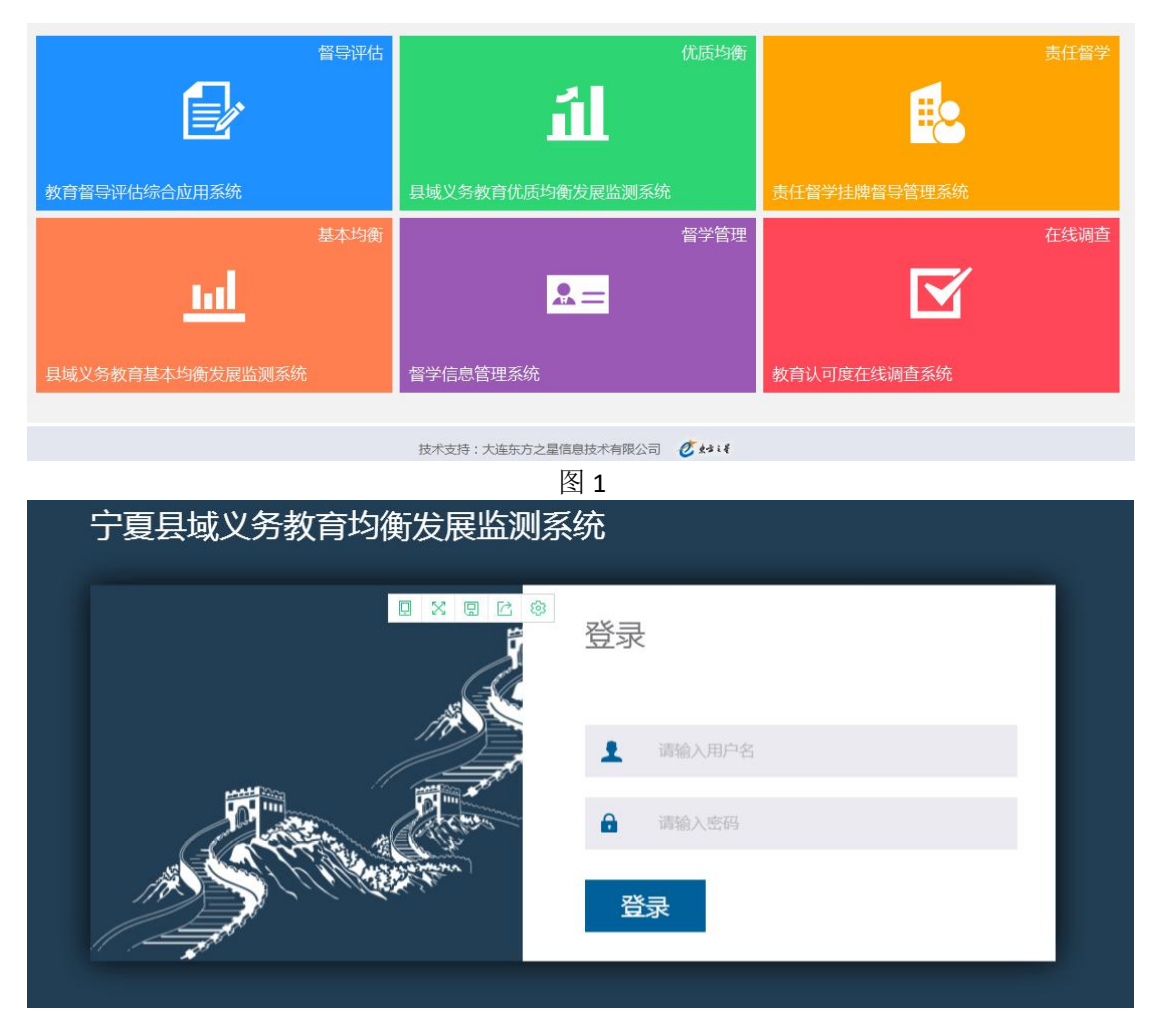

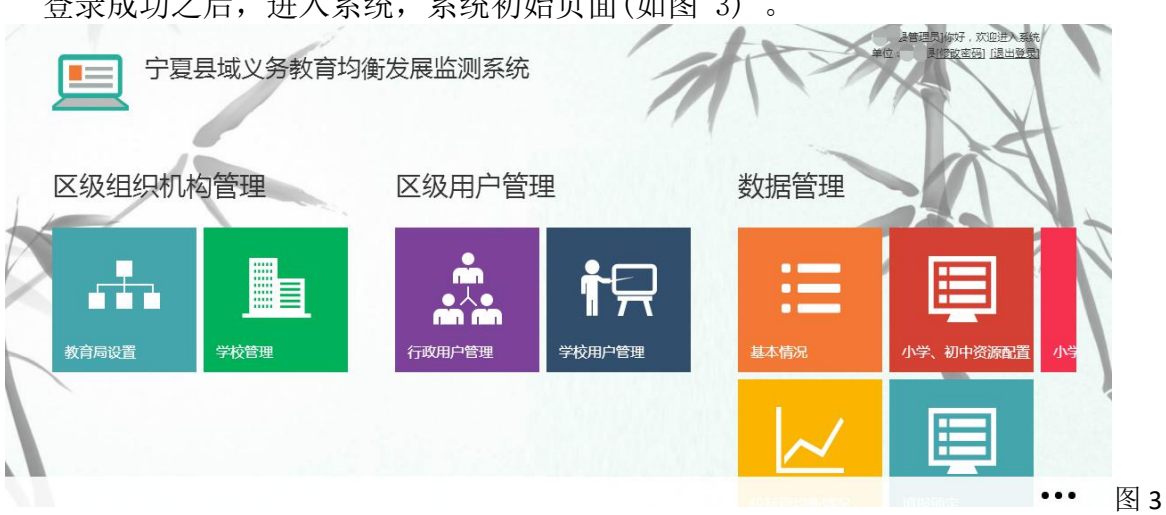

登录成功之后,进入系统,系统初始页面(如图 3)。

#### 二、县级数据填报

登录后,在【数据管理】点击【基本情况】(如图 4)。请根据本单位实际情况填 写所有填报项数据(如图5)。

| <b>」</b> 宁夏县 | 域义务教育均衡 | 发展监测系统    | 1              |           | 約日長普通費16好, 茨迦通入義統<br>位:影印長(修改密码)[過出登景) |   |
|--------------|---------|-----------|----------------|-----------|----------------------------------------|---|
| 1            | 数据管理    |           |                | 数据统计      | 24                                     |   |
| ݱ믔           | ∷≡      |           | ¥ <del>≣</del> | $\sim$    | â <mark>.</mark> n                     | 1 |
| 学校用户管理       | 基本情况    | 小之、初中资源配置 | 小学、初中资源配置      | 校际间均衡情况(分 | 决策支持                                   |   |
|              | $\sim$  |           |                |           |                                        |   |

图

€ 基本情况

| ì    | 先择填报年             | ■份: 201            | .9年            | ø               |                      |                      |                     |                         |    |                 |     |     |                  |                   |     |                   |     |           |               |              |     | \$      | ,下载  |         |
|------|-------------------|--------------------|----------------|-----------------|----------------------|----------------------|---------------------|-------------------------|----|-----------------|-----|-----|------------------|-------------------|-----|-------------------|-----|-----------|---------------|--------------|-----|---------|------|---------|
|      |                   | 自然情                | 況              |                 |                      | 经过                   | 齐情况                 |                         |    | 普通中             | 小学  | 校数  | (所)              |                   | 小牛  | 学教学点<br>数 (个)     | 教教教 | 学班<br>(个) | 在t<br>生<br>() | 交学<br>数<br>い | 教   | 职工      | 数 (ノ | .)      |
|      | 人口总<br>数 (万<br>人) | 农业人<br>口数 (万<br>人) | 乡镇<br>数<br>(个) | 行政<br>村数<br>(个) | 年人均国内<br>生产总值<br>(元) | 年人均地方<br>财政收入<br>(元) | 农民年人<br>均純收入<br>(元) | 城镇居民年人<br>均可支配收入<br>(元) | 小学 | 九年一<br>贯制学<br>校 | 初中  | 完中  | 十二年<br>一贯制<br>学校 | 特殊教<br>育学校<br>(所) | it  | 其中:<br>50人及<br>以上 | 小学  | 初中        | 小学            | 初中           | 小学总 | 小学专任教师数 | 初中总  | 名口老住孝リ著 |
|      | LI                | L2                 | L3             | L4              | L5                   | L6                   | L7                  | L8                      | L9 | L10             | L11 | L12 | L13              | L14               | L15 | L16               | L15 | L17       | L18           | L19          | L20 | L21     | L22  | L       |
| 全县总计 |                   |                    |                |                 |                      |                      |                     |                         | 73 | 0               | 8   | 0   | 0                | 0                 | 0   | 0                 | 0   | 0         | 0             | 0            |     |         |      |         |

## 宁夏县域义务教育优质均衡发展监测系统 学校用户操作说明

#### 一、登录系统

请打开浏览器,访问网址: http://218.95.135.155:8443/

《宁夏教育督导评估监测系统平台》(如图1)。请点击《宁夏义务教育优质 均衡发展评估监测系统》,进入宁夏义务教育优质均衡发展评估监测系统的 登录界面(如图2),请使用本单位的用户名和密码登录(提示:账号格式 admin@学校10位标识码数字,初始密码为"11111")。

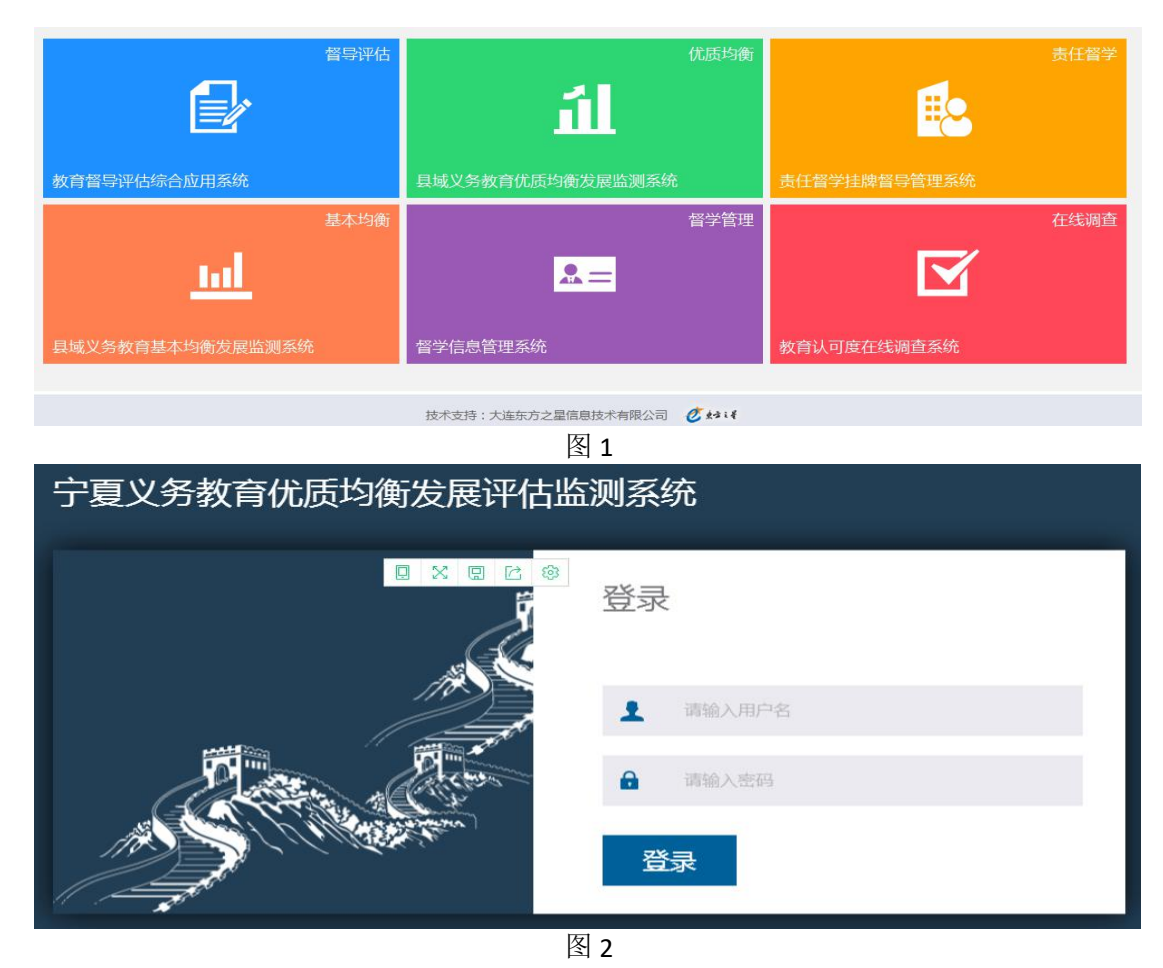

二、数据填报

登录后,点击【数据填报】(如图 3)。请根据本校实际情况填写所有填 报项数据。

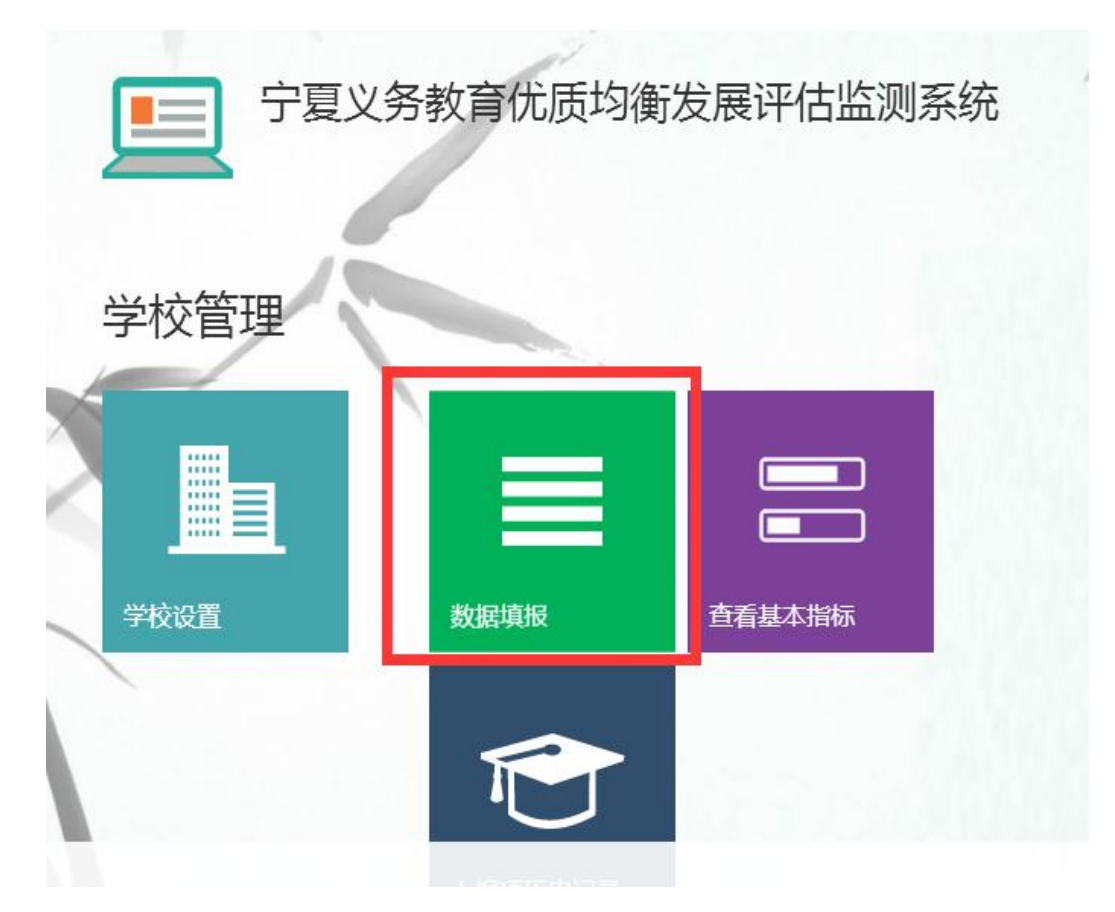

图 3

特别说明:

 ①所有填报的基础项的含义可参考《国家教育事业统计系统》。
②数据填报工作未完成时可以点击"临时保存"按钮保存数据, 以便填写和修改数据。所有数据填报完成准确无误后点击"提交"按钮行提交。【注意:点击"提交"按钮后数据不可修改,如果想要 修改,请联系直属县级主管部门进行解锁操作】
③所有填报项目,只需填报数字即可,无需填写单位。但请注意 系统中预设的单位,确保小数点位数正确。
填报过程中可点击【临时保存】(如图 4);

| ¢ | 数据填报                 | 本页填版项末提交!已填写:0/4项 🔒 () 4项                |
|---|----------------------|------------------------------------------|
|   | 该年份填报日期已截止!无法填报      |                                          |
|   | ₩ 基础数据填报【兴庆区银川市实验小学】 |                                          |
|   | 选择填报年份: 2019年度国 四    | ▲ 填报项导入 送 导入模板下载                         |
|   | 建成年份:<br>(年)         | 城街美知:<br>(2) X                           |
|   | 小学 学生数 :<br>(い)      | 音乐教室数:<br>(回)<br>城可间歇1后,单击空白处即可弹出每间镇波对话框 |
|   | 美术教室数:               | 小学 年制:                                   |

填报完成后请点击【提交】(如图 5)。

|   | 数据填报           |     |                |              |
|---|----------------|-----|----------------|--------------|
| Ŭ |                |     | 本页填报项未提交!已填写:  | 0/34项 🔒 临时保存 |
|   | 小学 41人至45人班级数: | (^) | 小学 46人至50人班级数: | (个)          |
|   | 小学 51人至55人班级数: | (^) | 小学 56人至60人班级数: | (^)          |
|   | 小学 61人至65人班级数: | (1) | 小学 66人及以上班级数:  | (*)          |
|   | 設              |     |                |              |
|   |                | 图 5 |                |              |

说明:数据填报项中,音乐教室、美术教室默认显示一间的填报, 填写[间数]后,单击空白处即可弹出每间填报对话框。年制填写后, 单击空白处即可弹出每学年填报对话框。

## 宁夏县域义务教育优质均衡发展监测系统 县级用户操作说明

#### 一、登录系统

请打开浏览器,访问网址: http://218.95.135.155:8443/

《宁夏教育督导评估监测系统平台》(如图1)。请点击《宁夏义务教育优质均衡 发展评估监测系统》,进入宁夏义务教育优质均衡发展评估监测系统的登录界面 (如图2),请使用本单位的用户名和密码登录(提示:账号格式 admin@6 位行 政区划代码,初始密码为"111111")。

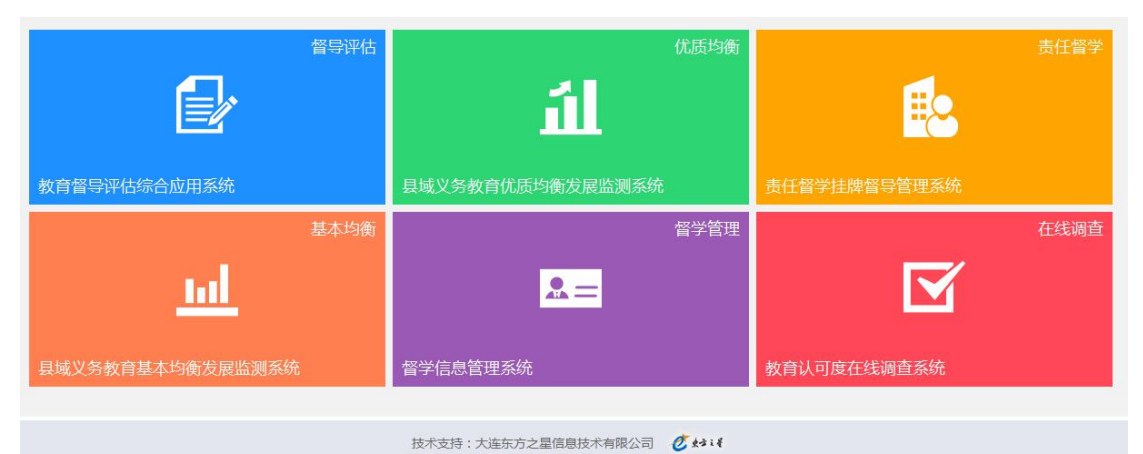

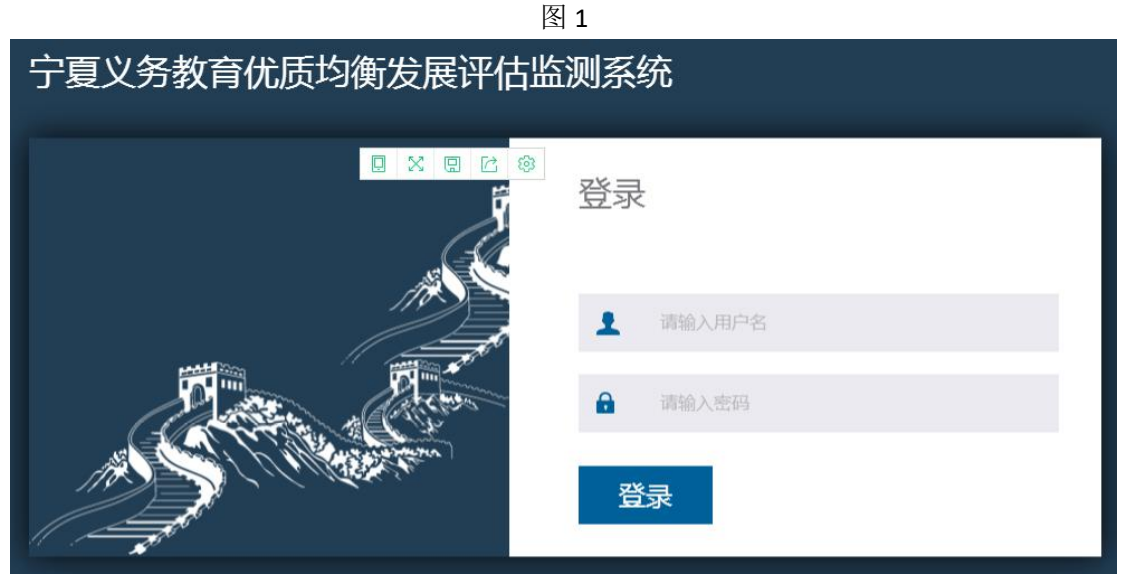

Exercise de la de la d

图 3

#### 二、县级数据填报

登录后,在【数据管理】点击【县级数据填报】(如图 4)。请根据本单位实际情况填写所有填报项数据。

|   | 数据管理           | -         |           | 1                  |
|---|----------------|-----------|-----------|--------------------|
|   | していた<br>長级数据填振 | 基本情况      | 小学、初中资源配置 | <ul><li></li></ul> |
| 1 | 校际间均衡情况        | び<br>取府相关 | 填报锁定      |                    |

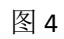

#### 特别说明:

①数据填报过程中可以点击"临时保存"按钮保存数据,以便填写和修改数据。 所有数据填报完成,确认无误后点击"提交"即可。

登录成功之后,进入系统,系统初始页面(如图 3)。

②所有填报项目,只需填报数字即可,无需填写单位。但请注意系统中预设的单位,确保小数点位数正确。

填报过程中可点击【临时保存】(如图 5);

| <br>县级数据填报                  |      |                                             |                                  |
|-----------------------------|------|---------------------------------------------|----------------------------------|
|                             | (人)  | 本页填报项未提交!已填写:                               | 0/3 项 <mark>,临时保存</mark><br>(万人) |
| 自然情况-农业人口数:                 | (万人) | 符合交流轮岗条件的教师数:                               | (,)                              |
| 实际交流轮岗教师数:                  | (Å)  | 自然情况-乡镇数:                                   | (个)                              |
| 自然情况-行政村数:                  | (个)  | 交流轮岗的骨干教师教:                                 | (,)                              |
| 2004em /r 14096/t+tri4/t+ . |      | έχ≷¢μ≞νη /τ 14/44π <sup>1</sup> 8+π/nHτγγ . |                                  |

图 5

填报完成后请点击【提交】(如图 6)。

(注意:数据提交后,填报页面所有填报项均被锁定,无法修改,

若需修改,请联系上级主管部门解锁)。

| 云视如后央汉          |     |                           |
|-----------------|-----|---------------------------|
| 送教上门人数:         | (人) | 县生均公用经费标准(小学):<br>(元)     |
| 全县特殊教育学校在校生数:   | (人) | 全县特殊教育学校公用经费总数:<br>(元)    |
| 全县公务员平均工资收入数:   | (元) | 全县义务教育学校教师平均工资收入数:<br>(元) |
| 教师5年360学时培训完成率: | (%) |                           |